## CARA MENJALANKAN PROGRAM

- 1) Menginstal xamp atau appserv dan berhasil.
- 2) Masukkan atau copy database progam ini ke C: klik direktori appserv lalu MySQL lalu data..ingat hanya database program yang di masukkan di direktori. Type file direktori biasanya MYD, MYI, OPT, FRM dll. Size database program ini tidak lebih besar dari 1 MB lebih tepatnya 112 KB.
- Lalu copy script program beserta foldernya atau direktori ini pada C: klik direktori appserv lalu masuk direktori www. Di paste pada direktori ini.
- 4) Pada direktori script bisa di ubah sesuai dengan kebutuhan. Yang nantinya saat di panggil dalam Url harus sama dengan nama folder atau direktori script yang di ubah. Misal folder Script bernama "debyo" di urlnya di ketik : localhost/rumah pasti akan muncul jika sesuai dengan nama folder.
- 5) Untuk database tidak bisa rename atau di ubah nama foldernya, jika halitu terjadi maka di pastikan program akan error.
- 6) Jika penyalinan databasedan script program sudah di lakukan.
- Klik double browser kita yang ada pada komputer atau notebuk. Bisa berupa Mozila firefox, google chrome, safari dan lain-lain.
- Ketik pada URL: localhost/[nama\_folder\_script\_program].
  Misal untuk prgram ini URL: localhost/debyo.
- Setelah masuk pada home program kita dapat melihat sistem informasi yang ada di dalamnya. Mulai dari mencari rumah berdasarkan harga, type atau wilayah.
- 10) Karena kita belum menjadi member kita hanya bisa melihat sistem informasi yang di berikan pada sistem ini.
- 11) Pengunjung hanya bisa memberikan inputan berupa komentar pada tab. Pengunjung.
- 12) Untuk mendaftar menjadi member pengunjung dapat mengklik tab. Layanan lalu klik lagi pada button registrasi.

- 13) Setelah pengisian registrasi lengkap lalu masukkan usernam dan password pada kolom login.
- 14) Kolom login bisa di cari dengan cari di kilk tab. Layanan atau rumah atau rumah member.
- 15) Hak akses member adalah member dapat mengupload data rumah yang akan di jualnya pada tab. input rumah.
- 16) Member yang mengupload rumahnya akan langsung terpasang pada tab. Rumah Member.
- 17) Dan member dapat membeli rumah yang di jual oleh admin dengan mengklik tab. Rumah, lalu memilih atau membeli rumah sesuai dengan kebutuhan.
- 18) Jika dalam waktu 1 minggu atau 7 hari jika member tidak mengkonfirmasi pesanan. Maka sistem akan menganggap pesanan batal dan status rumah sold menjadi sale.
- 19) Untuk admin sendiri sedikit berbeda cara masuk homenya yaitu dengan mengetik URL : localhost/debyo/admin
- 20) Username nama admin sistem ini adalah "reo" yaitu nama saya. Dan untuk passwordnya sama dengan usernamenya.
- 21) Untuk admin dapat mengelola sistem data admin, rumah, member, pengunjung, forum, pesanan, wilayah.
- 22) Serta dapat mengelola laporan secara keseluruhan dan mencetaknya.